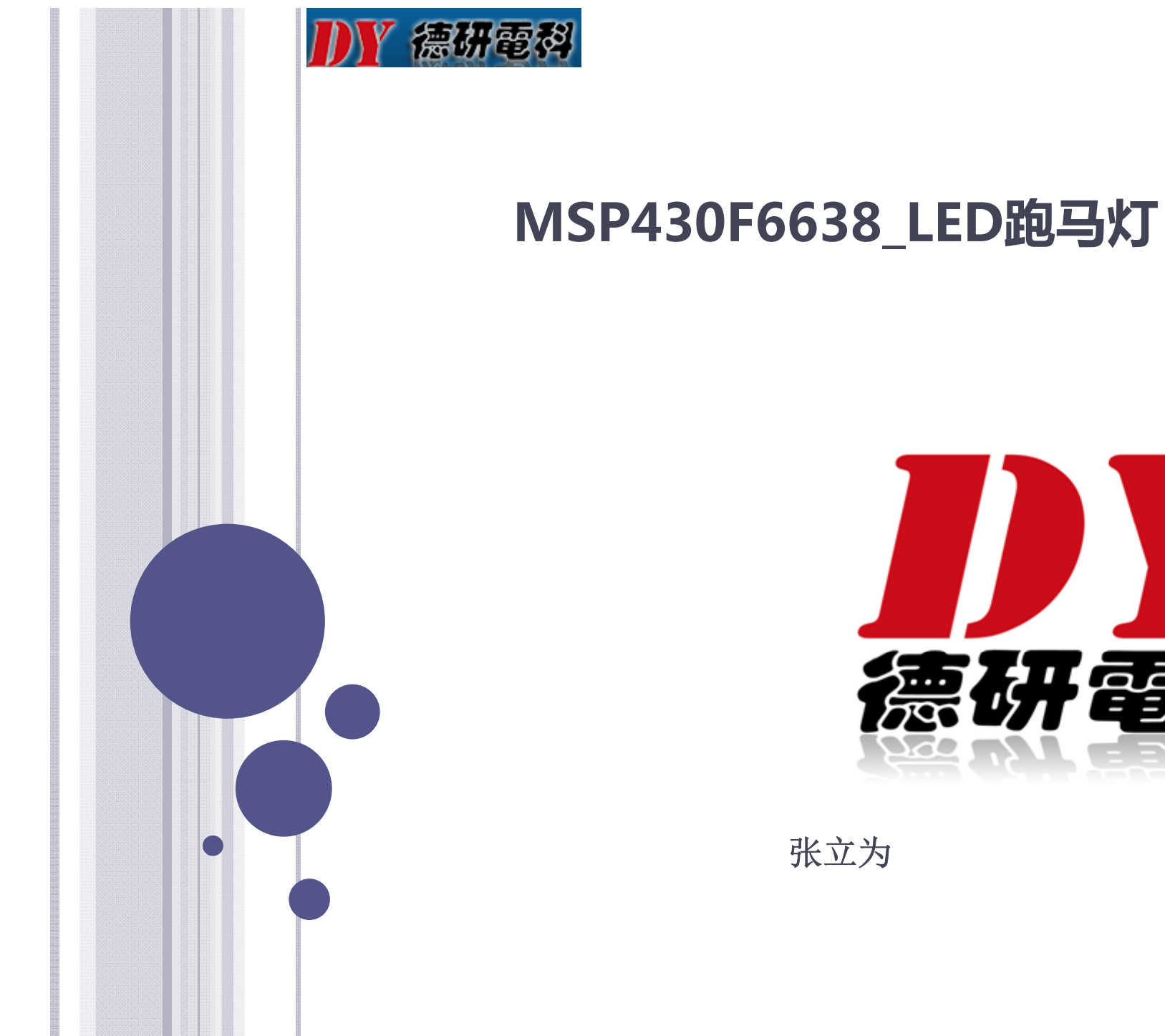

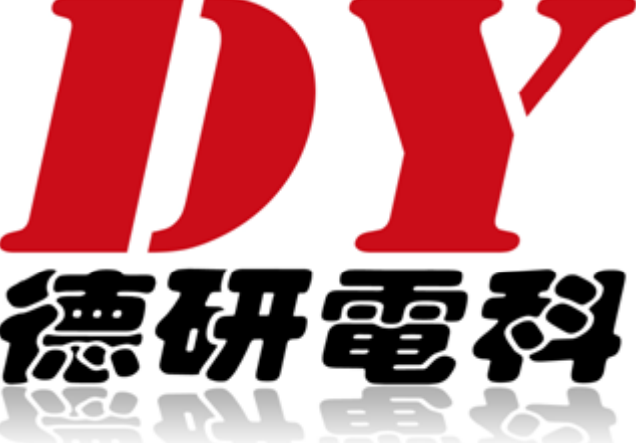

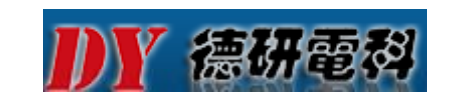

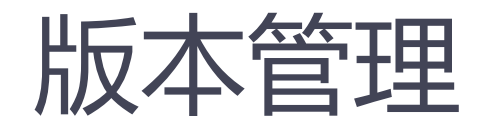

#### >修改记录

| 版本号. | 作者  | 描述 | 修改日期      |
|------|-----|----|-----------|
| V01  | 张立为 |    | 2012-11-2 |
|      |     |    |           |
|      |     |    |           |

>审核记录

| 版本号. | 职务 | 签名 | 修改日期 |
|------|----|----|------|
|      |    |    |      |
|      |    |    |      |

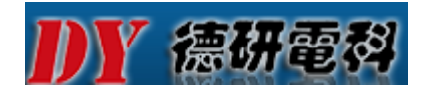

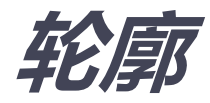

#### > GPIO的基本概念 >LED跑马灯硬件实现 >LED跑马灯简单软件编程实现

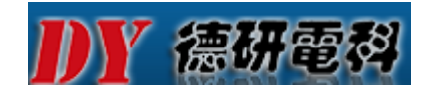

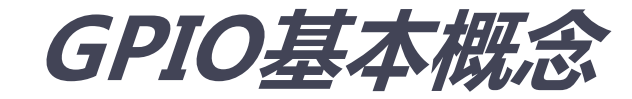

#### > GPIO——通用输入输出

# GPIO是MCU数据输入输出的基本模块,可以实现MCU与外部电路进行数据交换。

≻GPIO功能

数字输入/输出,并行/串行通讯,存储器扩展

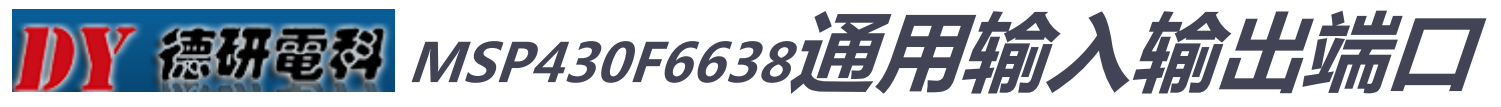

| U1           | 99<br>98                                  | 97<br>96    | 95                    | 9<br>7<br>7<br>7<br>7 | 92            | 6 6            | 89             | 88             | 87             | 88             | 82             | 8             | 83             | 82             | 81             | 8             | 62             | 78             | 13             | 9/             |                    |          |    |
|--------------|-------------------------------------------|-------------|-----------------------|-----------------------|---------------|----------------|----------------|----------------|----------------|----------------|----------------|---------------|----------------|----------------|----------------|---------------|----------------|----------------|----------------|----------------|--------------------|----------|----|
| $\bigcirc$   | P6.3/CB3/A3<br>P6.2/CB2/A2<br>P6.1/CB1/A1 | P6.0/CB0/A0 | PJ.3/TCK              | PJ.2/TMS              | PJ.0/TDO      | EST/SBWTCK     | DVCC3          | P5.7/RTCCLK    | VBAT           | VBAK           | P7.3/XT20UT    | P7.2/XT2IN    | AVSS3          | V18            | VUSB           | VBUS          | PU.1/DM        | PUR            | PU.0/DP        | NSSN           |                    |          |    |
| P6.4/CB4/A4  |                                           | 1 Lo        | 0                     | Δ.                    |               | F              |                |                |                |                |                |               |                |                |                |               |                |                |                |                |                    | P9.7/S0  | 75 |
| P6.5/CB5/A5  |                                           | 10          | Ľ                     |                       |               |                |                |                |                |                |                |               |                |                |                |               |                |                |                |                |                    | P9.6/S1  | 74 |
| P6.6/CB6/A6/ | DAC0                                      |             |                       |                       |               |                |                |                |                |                |                |               |                |                |                |               |                |                |                |                |                    | P9.5/S2  | 73 |
| P6.7/CB7/A7/ | DAC1                                      |             |                       |                       |               |                |                |                |                |                |                |               |                |                |                |               |                |                |                |                |                    | P9.4/S3  | 72 |
| P7.4/CB8/A12 | 2                                         |             |                       |                       |               |                |                |                |                |                |                |               |                |                |                |               |                |                |                |                |                    | P9.3/S4  | 71 |
| P7.5/CB9/A13 | 3                                         |             |                       |                       |               |                |                |                |                |                |                |               |                |                |                |               |                |                |                |                |                    | P9.2/S5  | 70 |
| P7.6/CB10/A1 | 4/DAC0                                    |             |                       |                       |               |                |                |                |                |                |                |               |                |                |                |               |                |                |                |                |                    | P9.1/S6  | 69 |
| P7.7/CB11/A1 | 5/DAC1                                    |             |                       |                       |               |                |                |                |                |                |                |               |                |                |                |               |                |                |                |                |                    | P9.0/S7  | 68 |
| P5.0/VREF+/  | /EREF+                                    |             |                       |                       |               |                |                |                |                |                |                |               |                |                |                |               |                |                |                |                |                    | P8.7/S8  | 67 |
| P5.1/VREF-/\ | 'EREF-                                    |             |                       |                       |               |                |                |                |                |                |                |               |                |                |                |               | I              | P8.6/          | UCB1           | SOM            | I/UCB <sup>·</sup> | ISCL/S9  | 66 |
| AVCC1        |                                           |             |                       |                       |               |                |                |                |                |                |                |               |                |                |                |               | P              | 8.5/U          | CB1S           | IMO/           | UCB18              | SDA/S10  | 65 |
| AVSS1        |                                           |             |                       |                       |               |                |                |                |                |                |                |               |                |                |                |               |                |                |                |                |                    | DVCC2    | 64 |
| NIX N        |                                           |             |                       |                       |               |                |                |                |                |                |                |               |                |                |                |               |                |                |                |                |                    | DVSS2    | 63 |
| XOUT         |                                           |             |                       |                       |               |                | MSF            | 2430F          | 6638           |                |                |               |                |                |                |               |                | P8.4/          | UCB1           | CLK            | UCA1               | STE/S11  | 62 |
| AVSS2        |                                           |             |                       |                       |               |                |                |                |                |                |                |               |                |                |                |               | P              | 8.3/U          | CA1R           | XD/L           | JCA1S              | OMI/S12  | 61 |
| P5.6/ADC12C  | LK/DMAE0                                  |             |                       |                       |               |                |                |                |                |                |                |               |                |                |                |               | Ρ              | 8.2/L          | ICA11          | TXD/L          | JCA1S              | IMO/S13  | 60 |
| P2.0/P2MAP0  |                                           |             |                       |                       |               |                |                |                |                |                |                |               |                |                |                |               |                | P8.1/          | UCB1           | STE/           | UCA1               | CLK/S14  | 59 |
| P2.1/P2MAP1  |                                           |             |                       |                       |               |                |                |                |                |                |                |               |                |                |                |               |                |                |                | P8.            | 0/TB0              | CLK/S15  | 58 |
| P2.2/P2MAP2  |                                           |             |                       |                       |               |                |                |                |                |                |                |               |                |                |                |               |                | P4.7           | 7/TB0          | OUTH           | I/SVM0             | OUT/S16  | 57 |
| P2.3/P2MAP3  |                                           |             |                       |                       |               |                |                |                |                |                |                |               |                |                |                |               |                |                |                | F              | P4.6/TE            | 30.6/S17 | 56 |
| P2.4/P2MAP4  |                                           |             |                       |                       |               |                |                |                |                |                |                |               |                |                |                |               |                |                |                | F              | P4.5/TE            | 30.5/S18 | 55 |
| P2.5/P2MAP5  |                                           |             |                       |                       |               |                |                |                |                |                |                |               |                |                |                |               |                |                |                | F              | P4.4/TE            | 30.4/S19 | 54 |
| P2.6/P2MAP6  | /R03                                      |             |                       |                       | -             |                |                |                |                |                |                | 31            |                |                |                | 27            |                |                |                | F              | P4.3/TE            | 30.3/S20 | 53 |
| P2.7/P2MAP7  | LCDREF/R13                                |             |                       |                       | (/S39         |                |                |                |                |                |                | JT/S          |                |                |                | LK/S:         |                |                |                | F              | P4.2/TE            | 30.2/S21 | 51 |
| DVCC1        |                                           |             | Ņ                     | <u> </u>              | ACLK          | 80 1           |                | ю              | 4              | e              | 2              | CBOL          | c              | 6              | en             | SMCI          | 60             | LO<br>LO       | 4              | ا<br>س         | P4.1/TE            | 30.1/S22 | 51 |
|              | DVSS1<br>VCORE<br>P5.2/R23                | LCDCAP/R33  | COMU<br>P5.3/COM1/S4: | P5.4/COM2/S4          | P1.0/TA0CLK/A | P1.1/TA0.0/S36 | P1.3/TA0.2/S36 | P1.4/TA0.3/S35 | P1.5/TA0.4/S34 | P1.6/TA0.1/S33 | P1.7/TA0.2/S32 | P3.0/TA1CLK/C | P3.1/TA1.0/S30 | P3.2/TA1.1/S26 | P3.3/TA1.2/S26 | P3.4/TA2CLK/S | P3.5/TA2.0/S26 | P3.6/TA2.1/S25 | P3.7/TA2.2/S24 | P4.0/TB0.0/S23 |                    |          |    |
|              | 26<br>27<br>28                            | 30 29       | 33                    | 33 3                  | 34            | 36 35          | 37             | 88             | ee :           | 40             | 41             | 42            | 43             | 4              | 45             | 46            | 47             | 48             | 49             | 20             |                    |          | -  |

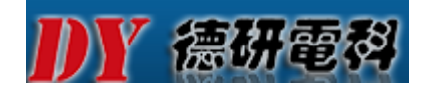

#### MSP430F663x介绍

> MSP430F663x是微控制器系列产品,配置有一个 高性能12位模数(A/D)转换器,比较器,2个通用 串行通信接口(USCI),USB2.0,硬件乘法器, DMA,4个16位计时器,具有报警功能的实时时钟模 块,LCD驱动器和多达74I/O引脚。

>这款芯片的典型应用包括模拟和数字传感器系统,数字电机控制,遥控,恒温器,数字时钟,手持仪表等。

|             |                   |                             |                        |                        | US                        | CI                            |                   |                 |                |     |                    |
|-------------|-------------------|-----------------------------|------------------------|------------------------|---------------------------|-------------------------------|-------------------|-----------------|----------------|-----|--------------------|
| 设备          | 闪存<br><b>(KB)</b> | SRAM<br>(KB) <sup>(1)</sup> | Timer_A <sup>(2)</sup> | Timer_B <sup>(3)</sup> | 通道A:<br>UART/IrDA/<br>SPI | 通道 B:<br>SPI/I <sup>2</sup> C | ADC12_A<br>(Ch)   | DAC12_A<br>(Ch) | Comp_B<br>(Ch) | I/O | 封装类型               |
| MSP430F6638 | 256               | 16 + 2                      | 5, 3, 3                | 7                      | 2                         | 2                             | 12 ext /<br>4 int | 2               | 12             | 74  | 100 PZ,<br>113 ZQW |

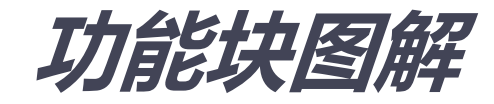

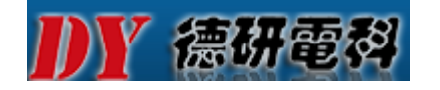

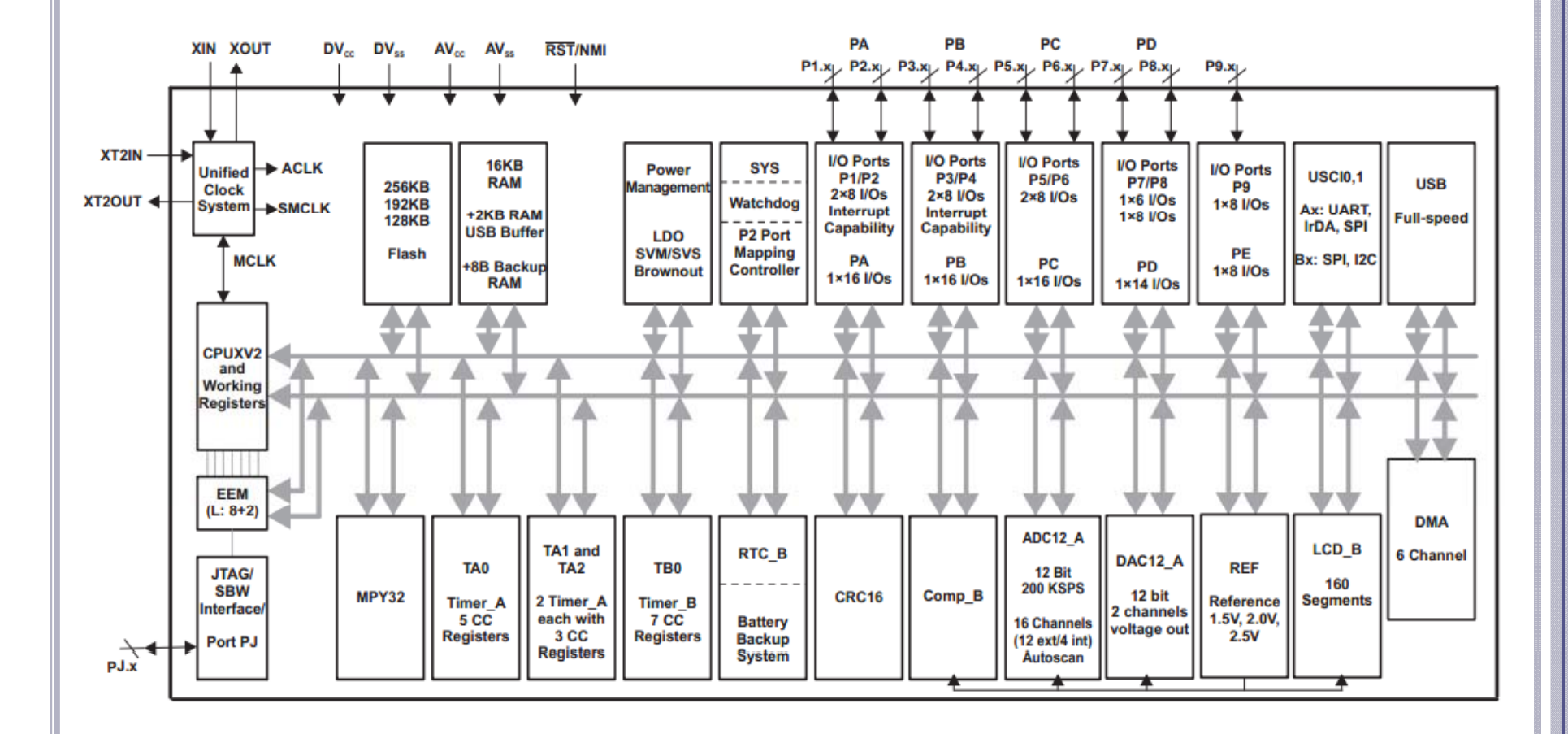

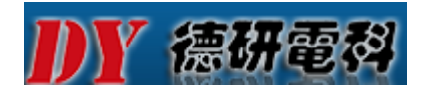

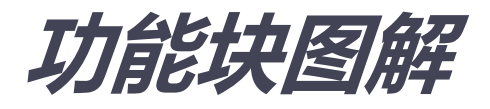

> 由上图可见(此图从MSP430F663x datasheet中 截取)GPIO口可简单分为两类(带中断IO和不带中 断IO):

- 1. PA和PB端口具有中断功能
- 2. PC、PD、PE端口不具有中断功能

₩ 續研電科

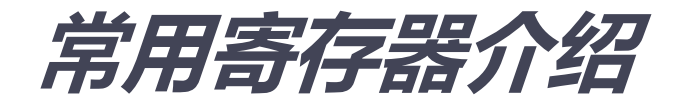

▶方向选择寄存器 PxDIR 0: 输入; 1: 输出 ▶ 输入寄存器 PxIN 检测IO的逻辑状态 >输出寄存器 PxOUT 0:低电平输出;1:输出高电平 >功能选择寄存器 PxSEL 0:普通I/O口;1:选择第二功能端口 >上拉/下拉电阻使能寄存器 PxREN 0:上/下拉功能禁止;1:上/下拉功能使能 →驱动力选择 PxDS

0:低驱动力模式;1:高驱动力模式

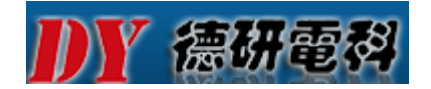

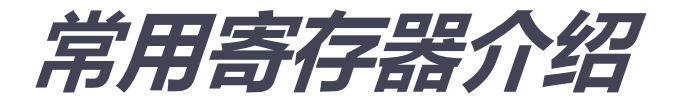

>中断允许寄存器 PxIE
 0:中断允许;1:中断禁止
 >中断边沿选择寄存器 PxIES
 0:上升沿;1:下降沿
 >中断标志寄存器 PxIFG
 0:触发事件没有发生;1:触发事件发生了

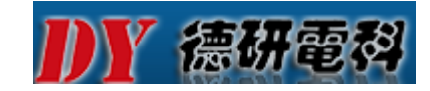

#### **GPIO OUTPUT FREQUENCY**

#### >GPIO输出频率

over recommended ranges of supply voltage and operating free-air temperature (unless otherwise noted)

|          | PARAMETER              | TEST CONDITIONS                                                                                |                                          | MIN MAX | UNIT   |
|----------|------------------------|------------------------------------------------------------------------------------------------|------------------------------------------|---------|--------|
| £        | Port output frequency  | P3.4/TA2CLK/SMCLK/S27                                                                          | V <sub>CC</sub> = 1.8 V<br>PMMCOREVx = 0 | 8       | MUz    |
| IPx.y    | (with load)            | $C_L = 20 \text{ pF}, R_L = 1 \text{ k}\Omega^{(1)} \text{ or } 3.2 \text{ k}\Omega^{(2)}$ (3) | V <sub>CC</sub> = 3 V<br>PMMCOREVx = 3   | 20      | IVITIZ |
| 4        | Clack output fraguency | P1.0/TA0CLK/ACLK/S39<br>P3.4/TA2CLK/SMCLK/S27                                                  | V <sub>CC</sub> = 1.8 V<br>PMMCOREVx = 0 | 8       | MU     |
| Port_CLK | Clock output requency  | $P2.0/P2MAP0 (P2MAP0 = PM_MCLK)$<br>$C_L = 20 pF^{(3)}$                                        | V <sub>CC</sub> = 3 V<br>PMMCOREVx = 3   | 20      |        |

Full drive strength of port: A resistive divider with 2 × 0.5 kΩ between V<sub>CC</sub> and V<sub>SS</sub> is used as load. The output is connected to the center tap of the divider.

(2) Reduced drive strength of port: A resistive divider with 2 × 1.6 kΩ between V<sub>CC</sub> and V<sub>SS</sub> is used as load. The output is connected to the center tap of the divider.

(3) The output voltage reaches at least 10% and 90%  $V_{CC}$  at the specified toggle frequency.

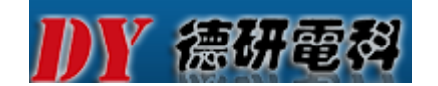

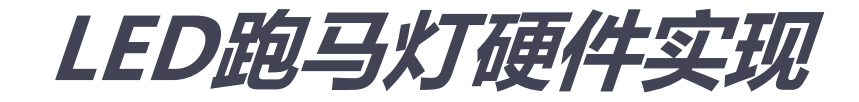

#### ▷ R、G、Y红绿黄三色发光二极管驱动电路以及接口 如下图所示:由MSP430F6638的P4.1、P4.2、 P4.3三个IO驱动控制

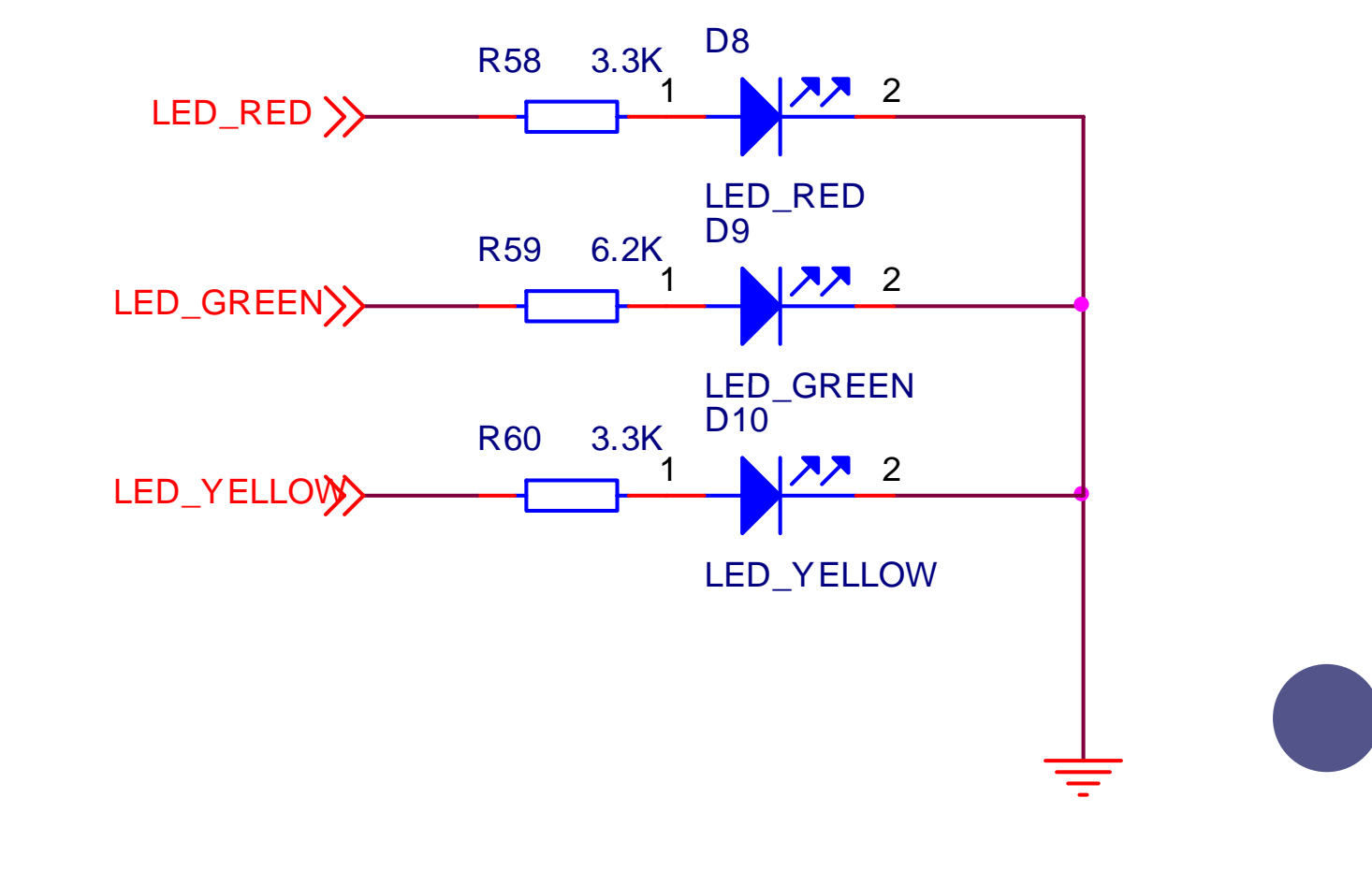

₩ 復研電科

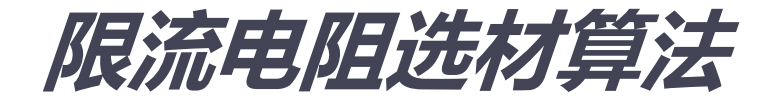

>上图中三个电阻(R58、R59、R60)的阻值选择:假 设VDD为I/O口高电平电压,对于MSP430F6638平 台是3.3V,通常,2mA的正向电流IF足以让LED发光 此时下列根据公式,LED的正向压降VF约为1.2V(具 体参数参照购买的LED发光管datasheet)所以,取 LED限流电阻阻值为:

$$R = \frac{V_{DD} - V_F}{I_F}$$

>注:根据电阻常用规格 和 实际需要 来选择匹配电阻

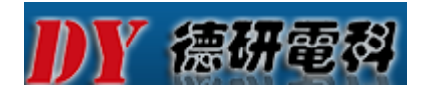

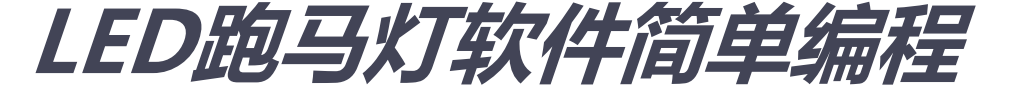

> LED跑马灯实现方法有很多,这里例举3种不同的方 法来说明;

- 1. 配置寄存器法
- 2. 直接调用头文件#include <msp430f6638.h>法
- 3. 通过使用固件库driverlib配置GPIO引脚控制法

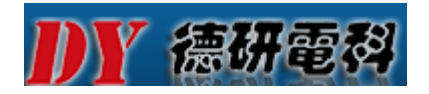

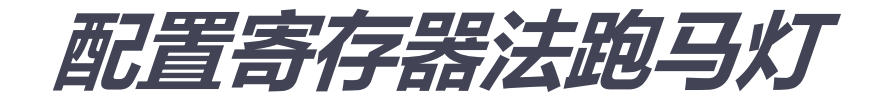

```
#define P3P4 BASE Address 0x0220
#define BIT1
                      (0x0002)
#define BIT2
                      (0x0004)
#define BIT3
                      (0x0008)
#define P4DIR (*((volatile unsigned char*)(P3P4 BASE Address + 0x05)))
#define P4OUT
                   (*((volatile unsigned char*)(P3P4_BASE_Address + 0x03)))
void main(void)
 volatile unsigned int i;
 volatile unsigned int count=0;
 P4DIR = BIT1 + BIT2 + BIT3; // P4.1,P4.2,P4.3 set as output
 while(1)
                                    // continuous loop
  P4OUT ^{=} BIT1 + BIT2 + BIT3;
                                    // XOR P4.1,P4.2,P4.3
  for(i=20000;i>0;i--);
                                    // Delay
```

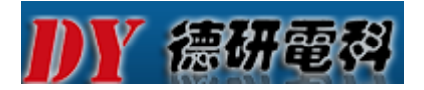

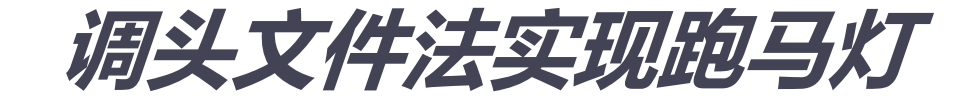

```
#include <msp430f6638.h>
```

```
void main(void)
{
  volatile unsigned int i;
  WDTCTL = WDTPW+WDTHOLD; // Stop WDT
  P4DIR |= BIT1 + BIT2 + BIT3; // P4.1,P4.2,P4.3 set as output
  while(1) // continuous loop
  {
    P4OUT ^= BIT1 + BIT2 + BIT3; // XOR P4.1,P4.2,P4.3
    for(i=20000;i>0;i--); // Delay
  }
}
```

## **DY 德研電科**使用固件库DRIVERLIB法控制

- ≻ 介绍:使用driverlib库的好处:
- 1、可独立编程各个I/O
- 2、输入输出任意组合
- 3、单独配置P1和P2中断和包括某些设备额外的端 口中断
- 4、独立的输入输出数据寄存器
- 5、可单独配置上拉/下拉电阻

### 了德研電科 DRIVERLIB中GPIO API函数

>The GPIO pins are configured with

- 1. GPIO\_setAsOutputPin()
- 2. GPIO\_setAsInputPin()
- 3. GPIO\_setAsInputPinWithPullDownresistor()
- 4. GPIO\_setAsInputPinWithPullUpresistor()
- 5. **GPIO\_setDriveStrength()**
- 6. **GPIO\_setAsPeripheralModuleFunctionOutp utPin()**
- 7. **GPIO\_setAsPeripheralModuleFunctionInput Pin()**

### 《德研電科 DRIVERLIB中GPIO API函数

>The GPIO interrupts are handled with

- 1. GPIO\_enableInterrupt()
- 2. GPIO\_disbleInterrupt()
- 3. **GPIO\_clearInterruptFlag()**
- 4. **GPIO\_getInterruptStatus()**
- 5. **GPIO\_interruptEdgeSelect()**

### 了德研電科 DRIVERLIB中GPIO API函数

- > The GPIO pin state is accessed with
- 1. GPIO\_setOutputHighOnPin()
- 2. GPIO\_setOutputLowOnPin()
- 3. GPIO\_toggleOutputOnPin()
- 4. **GPIO\_getInputPinValue()**

>关于以上函数具体用法请参照Texas Instruments 官方www.ti.com手册: MSP430\_DriverLib\_Users\_Guide-1\_20\_01\_00.pdf

#### **DY 德研電科**使用固件库DRIVERLIB跑马灯

```
#include "inc/hw_memmap.h"
#include "driverlib/5xx_6xx/gpio.h"
#include "driverlib/5xx_6xx/wdt.h"
```

```
void main (void)
```

```
volatile unsigned int i;
WDT_hold(__MSP430_BASEADDRESS_WDT_A__); //Stop WDT
```

```
//P4.x output
```

```
GPIO_setAsOutputPin(__MSP430_BASEADDRESS_PORT4_R__,
GPIO_PORT_P4,
GPIO_PIN1 + GPIO_PIN2 + GPIO_PIN3
);
```

### **DY 德研電科**使用固件库DRIVERLIB跑马灯

```
while(1)
```

```
for(i=50000;i>0;i--); // Delay
//Set all P4pins Low
GPIO_setOutputLowOnPin(
__MSP430_BASEADDRESS_PORT4_R__,
GPIO_PORT_P4,
GPIO_PIN1 + GPIO_PIN2 + GPIO_PIN3
);
```

for(i=50000;i>0;i--); // Delay

```
//Set all P4pins HI
GPIO_setOutputHighOnPin(
__MSP430_BASEADDRESS_PORT4_R__,
GPIO_PORT_P4,
```

```
GPIO_PIN1 + GPIO_PIN2 + GPIO_PIN3
```

### **DY 德研電科**使用固件库DRIVERLIB跑马灯

#### 使用driverlib注意事项:

把driverlib库加进工程之后,注意在Project——Properties——Include Options 选项中添加driverlib所在的路径

| Properties for MSP430F6638_LED                                                                                          | Include Options                                                                                                    |                                     |
|----------------------------------------------------------------------------------------------------|----------------------------------------------------------------------------------------------------|-------------------------------------|
| <ul> <li>Resource</li> <li>General</li> <li>Build</li> <li>MSP430 Compiler</li> </ul>                                   | Configuration: Debug [Active]                                                                                                    | ▼ Manage Configurations             |
| Processor Options<br>Optimization<br>Debug Options<br>Include Options<br>▷ Advanced Options<br>▷ MSP430 Linker<br>Debug | Specify a preinclude file (preinclude)                                                                                                    | 🗐 🕄 🗟 뜻  샷                          |
|                                                                                                    | Add dir to #include search path (include_path, -I)<br>"C:\workspace_v5_1\MSP430F6638_LED\deprecated\CCS"<br>"C:\workspace_v5_1\MSP430F6638_LED\driverlib\5xx_6xx"<br>"\${CCS_BASE_ROOT}/msp430/include"<br>"C:\workspace_v5_1\MSP430F6638_LED\inc"<br>"\${workspace_loc:/\${ProjName}/deprecated}"<br>"\${workspace_loc:/\${ProjName}/deprecated/CCS}"<br>"\${workspace_loc:/\${ProjName}/driverlib/5xx_6xx}"<br>"\${CG_TOOL_ROOT}/include" | 金 谷 松 松 松 松 松 松 松 松 松 松 松 松 松 松 松 松 |
| Show advanced settings                                                                                                  |                                                                                                    | OK Cancel                           |

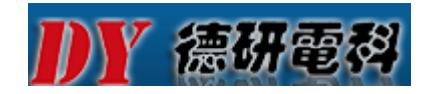

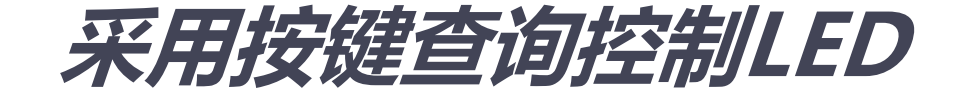

编程步骤:

1、关闭看门狗

- 2、初始化按键,把P2.6(USER\_2)设置成为输入模式
- 3、初始化三个LED(P4.1、P4.2、P4.3三个IO),并 让三个灯默认为熄灭状态
- 4、轮询查询USER\_2按键是否按下,如果按下,则点 亮三个LED灯,否则三个灯熄灭

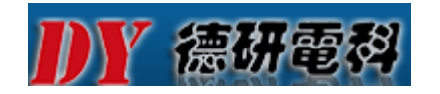

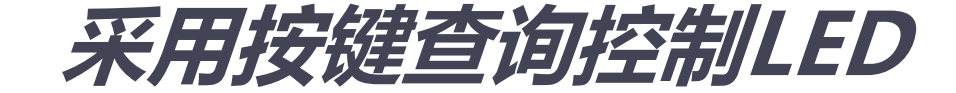

```
#include"msp430f6638.h"
void main(void)
WDTCTL = WDTPW+WDTHOLD;
                                         // Stop WDT
//setting direction
P2DIR &= \sim(1<<6); //setting IO for input P2.6 (SW4 USER_2)
P4DIR = (1 << 1)|(1 << 2)|(1 << 3); //setting IO for output
P4OUT = 0x00; //led off
while (1)
if ((P2IN & 0x40) == 0) // If key is pressed USER_2按下(低电平有效)
P4OUT = 0x0e; //led on
else
P4OUT = 0X00;
                 //led off
```

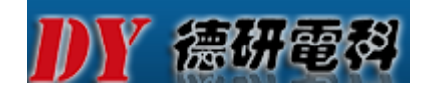

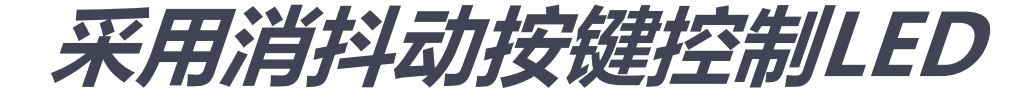

```
添加少许延时,防止按键按下时产生抖动导致的误操作
#include"msp430f6638.h"
void main(void)
WDTCTL = WDTPW+WDTHOLD;
                                        // Stop WDT
//setting direction
P2DIR &= \sim(1<<6);//setting IO for input P2.6(SW4 USER_2)
P4DIR = (1 << 1) |(1 << 2) |(1 << 3); // setting IO for output
P4OUT = 0x00;
while (1)
if ((P2IN \& 0x40) == 0)//If key is pressed
  _delay_cycles(5000); // disappears shakes
if ((P2IN & 0x40) == 0)//If key is pressed
P4OUT = 0x0e;//led on
else
P4OUT = 0X00://led off
```

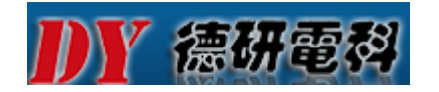

采用按键中断控制LED

编程步骤如下:

1、关闭看门狗

- 2、初始化三个LED灯,并默认熄灭LED状态
- 3、使能USER\_1、USER\_2按键中断
- 4、清除中断标志
- 5、使能中断
- 6、当有按键按下时,产生中断,使三个LED灯状态翻 转
- 7、清除中断标志,等待下次按键中断

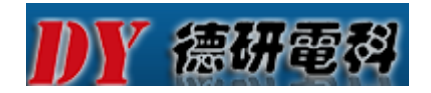

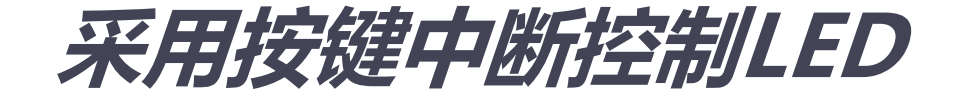

```
#include"msp430f6638.h"
void interrupt_key(void);
void main(void) {
WDTCTL = WDTPW+WDTHOLD;
interrupt_key();
}
```

// Stop WDT

```
void interrupt_key(void){
P4DIR |= BIT1+BIT2+BIT3;
P4OUT &=~(BIT1+BIT2+BIT3);
P2IE |= BIT6+BIT7;
P2IFG &= ~(BIT6+BIT7);
__enable_interrupt();
while(1);
}
```

```
// P4.1,P4.2,P4.3 set as output
// set led off
// enable P2.6 ,P2.7 interrupt
// clean interrupt flag
// enable interrupt
```

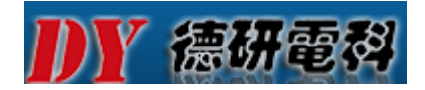

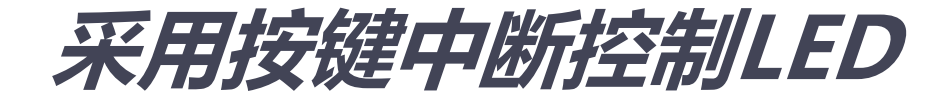

// PORT2 interrupt service routine
#pragma vector=PORT2\_VECTOR
\_\_\_interrupt void port\_2(void){
if(P2IN & 0x40){
P4OUT ^= BIT1+BIT2+BIT3;
}else if(P2IN & 0X80){
P4OUT ^= BIT1+BIT2+BIT3;
}
P2IFG &=~(BIT6+BIT7);

// XOR P4.1,P4.2,P4.3

// XOR P4.1,P4.2,P4.3

// clean interrupt flag